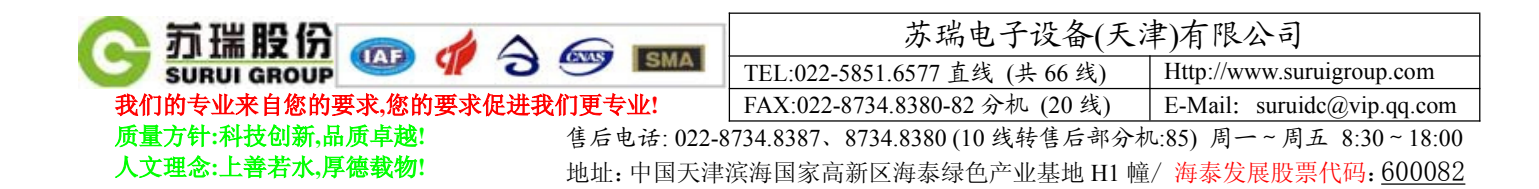

# 电子微机控制万能材料试验机

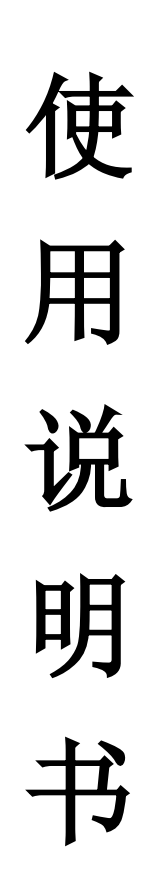

| 🔁 新瑞股份 🦛 🦽 🛆 🖛 🚃            | 苏瑞电子设备(天津)有限公司                 |                            |  |  |
|-----------------------------|--------------------------------|----------------------------|--|--|
| SURUI GROUP 🤎 🆅 🍮 🤐         | TEL:022-5851.6577 直线 (共 66 线)  | Http://www.suruigroup.com  |  |  |
| 我们的专业来自您的要求,您的要求促进我们更专业!    | FAX:022-8734.8380-82 分机 (20 线) | E-Mail: suruidc@vip.qq.com |  |  |
| 质量方针:科技创新,品质卓越! 售后电话: 022-8 | 5734.8387、8734.8380(10线转售后部分材  | 几:85) 周一~周五 8:30~18:00     |  |  |
| 人文理念:上善若水,厚德载物! 地址:中国天津;    | 滨海国家高新区海泰绿色产业基地 H1 幢           | / 海泰发展股票代码: 600082         |  |  |

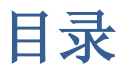

| 第一章试验测控系统V1.0 简介 ···································   |
|--------------------------------------------------------|
| 一、简介                                                   |
| 二、特点 3                                                 |
| 三、技术支持 4                                               |
| 第二章 试验测控系统V1.0 的安装 ··································· |
| 一、软件安装要求 ······ 4                                      |
| 二、软件安装与卸载                                              |
| (一) 安装4                                                |
| (二) 卸载·······4                                         |
| 第三章 界面功能说明                                             |
| 一、界面的概况                                                |
| (一) 主菜单                                                |
| (二) 工具栏8                                               |
| (三) 快捷工具栏                                              |
| (四)   状态栏 8                                            |
| 二、新建试验9                                                |
| (一在开始试验下新建试验                                           |
| (二)在试验数据下新建试验                                          |
| 三、串口测试                                                 |
| 四、联板控制                                                 |
| (一)联板位置粗调                                              |
| (二)联板位置寸动                                              |
| (三)联板位置回归                                              |
| (四)荷重保护                                                |
| 五、数据清零                                                 |

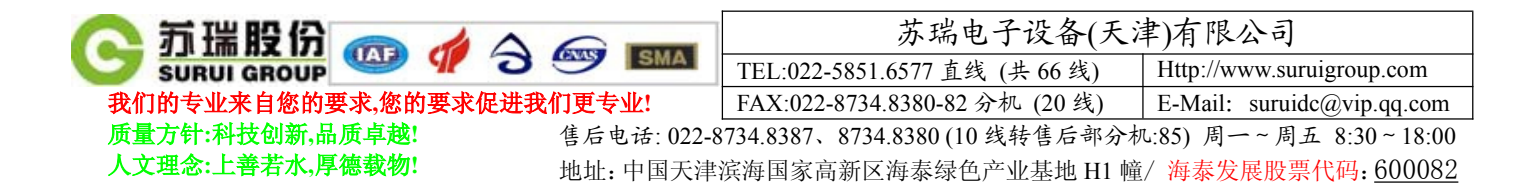

# 第一章 试验测控系统V1.0简介

# 一、简介

试验测控系统V1.0 软件是运行在Windows 下的应用软件,该软件集成了数据采集自动控制和数据管理

#### 于一体。

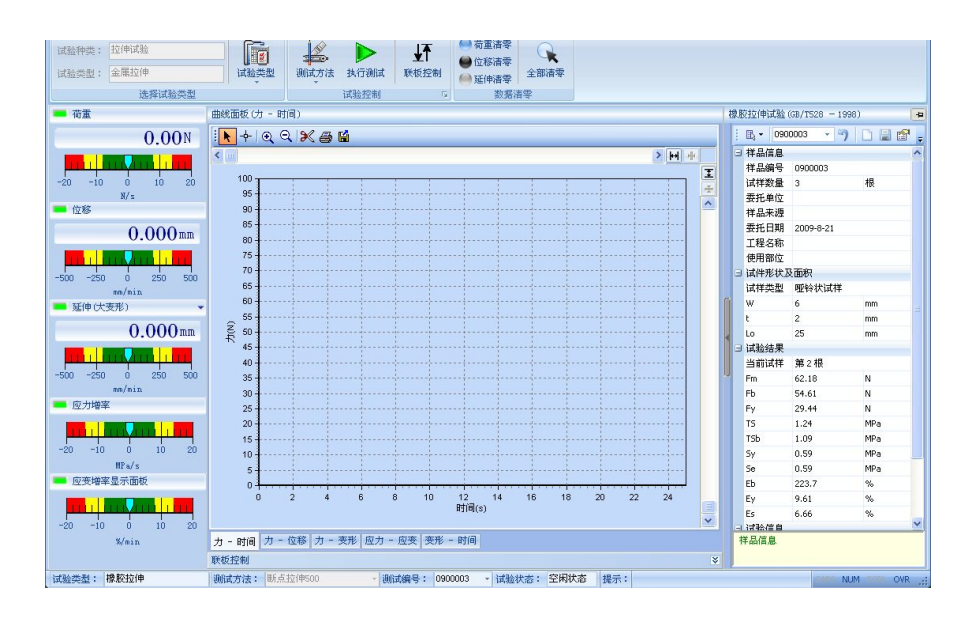

# 二、特点

1. 该软件根据国家的检定规范定制相应的试验类型和试验方法。

2. 实时记录载荷-时间,变形-时间,位移-时间,载荷-延伸率,应力-伸长率,应力-延伸率等试验曲线。
可是随时切换观察,任意放大缩小,实时高速采样。

3. 自动计算检定规范要求的机械性能指标,自动记录保存试验数据和试验曲线。

4. 人机交互界面具有界面简洁、操作简单、设置灵活、结果直观、分析详尽、运行稳定。

5. 试验数据采用数据库管理模式,能够实时的察看数据库记录,绘制试验曲线,在更改记录后,重新分析 特征点。

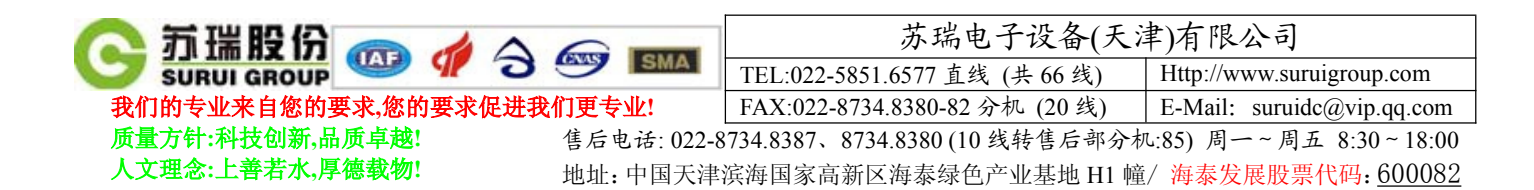

# 第二章 试验测控系统V1.0 的安装

#### 一、 软件安装要求

- 最低配置: 主频 1.8GHz、内存 512M, 显存 128M。
- 建议配置: 主频 P2. 4GHz 双核、内存 1GB, 显存 256M。
- 操作系统: WinXp Pack3.0。
- 打印机:各种标准打印机。

#### 二、 软件安装与卸载

#### (一) 安装

请将"试验测控系统V1.0"安装光盘放入光盘驱动器,稍等片刻,打开光盘,双击"Setup.msi"就可以了,就会出现一个初始化界面自动的开始安装。

| ndows Installer |      |
|-----------------|------|
| 』□□ 正在准备安装      |      |
| 187             |      |
|                 |      |
|                 |      |
|                 | 20 M |

2. 接着出现如下的界面:

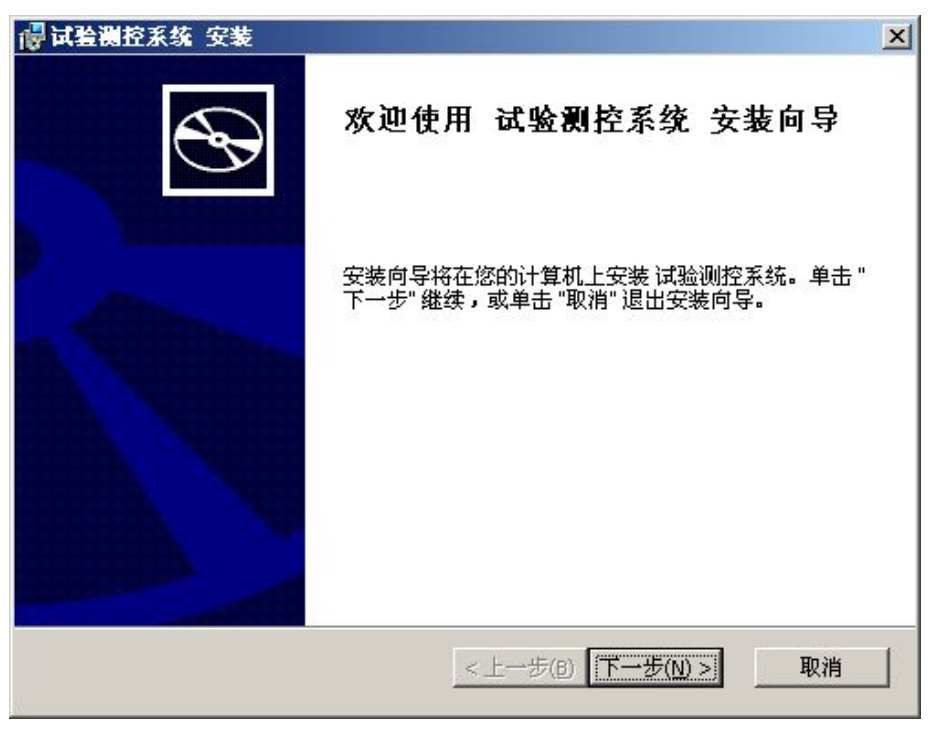

3. 直接选择"下一步",出现如下的界面:

| 🔼 新瑞股份 🦛 👍 🛆             |                   | 苏瑞电子设备(天                       | .津)有限公司                    |
|--------------------------|-------------------|--------------------------------|----------------------------|
| SURUI GROUP              | SMA               | TEL:022-5851.6577 直线 (共 66 线)  | Http://www.suruigroup.com  |
| 我们的专业来自您的要求,您的要求促进我      | 们更专业!             | FAX:022-8734.8380-82 分机 (20 线) | E-Mail: suruidc@vip.qq.com |
| 质量方针:科技创新,品质卓越!          | 售后电话: 022-8       | 734.8387、8734.8380 (10 线转售后部分  | 机:85) 周一~周五 8:30~18:00     |
| 人文理念:上善若水,厚德载物!          | 地址:中国天津           | 滨海国家高新区海泰绿色产业基地 H1             | 童/海泰发展股票代码: <u>600082</u>  |
|                          |                   |                                |                            |
| <b>假 试验测</b> 控系统 3       | <del>ど</del> 蓑    |                                |                            |
| <b>选择安装文件夹</b><br>这是将被安装 | :<br>试验测控系统 的文件夹。 | $\odot$                        |                            |

| 这是将被安装 试验测控系统 的文件夹                                              | ж. <b>С</b>          |  |
|-----------------------------------------------------------------|----------------------|--|
| 要安装到此文件夹,诸单击 "下一步"<br>击 "浏览" 按钮。                                | ',要安装到不同文件夹,请在下面输入或单 |  |
| 文件夹( <u>E</u> ):<br><mark>[5](Program Files)Feny\试验则控系统 </mark> | 浏览(0)                |  |
| Advanced Installer                                              | <上一步(B) 下一步(M) > 取消  |  |

 默认安装路径为"C:\Program Files\Feny\试验测控系统\",如果要更改安装路径,选择"浏览", 否则,直接选择"下一步",出现如下的界面:

| 🕞 试验测控系统 安装                  |                         | ×                   |
|------------------------------|-------------------------|---------------------|
| 准备安装                         |                         | 5                   |
| 安装向导准备开始 典型 3                | 安装                      | B                   |
| 单击 "安装" 开始安装。如<br>"取消" 退出向导。 | 果您想复查或更改您的安装设置,单击"上一步"。 | 单击                  |
|                              |                         |                     |
|                              |                         |                     |
|                              |                         |                     |
|                              |                         |                     |
|                              |                         |                     |
| Advanced Installer           |                         | <del>т</del> пана ( |
|                              |                         | 收旧                  |

5. 直接选择"安装",出现如下的界面:

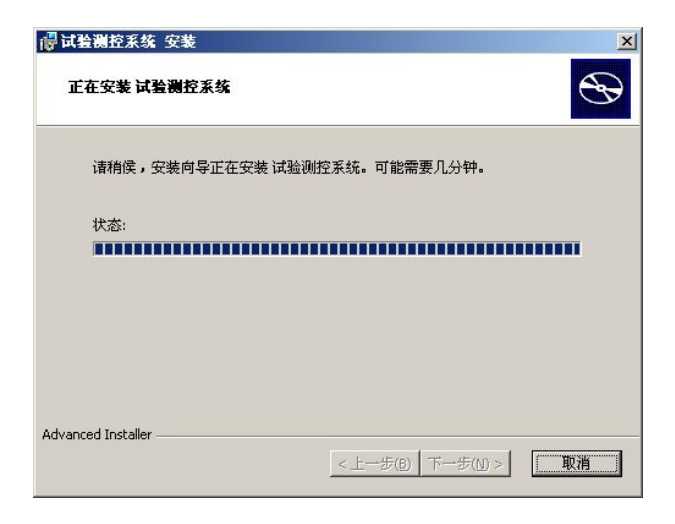

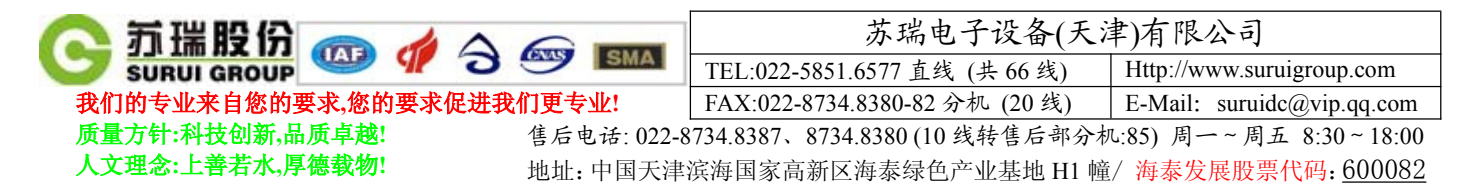

6. 系统安装完成后,出现如下的界面:

| 🙀 试验测控系统 安装 |                         | × |
|-------------|-------------------------|---|
| $\odot$     | 正在完成 试验测控系统 安装向导        |   |
|             | 单击 "完成" 按钮退出安装向导。       |   |
|             |                         |   |
|             | <上一步(B) <b>无成(F)</b> 取消 |   |

- 7. 按"完成"即可。
  - (二) 卸载

<u>方法一</u>:打开控制面板,选择"添加/删除程序",在程序列表中选择"试验测控系统",然后选择"卸 载",即可安全、快速地删除万能实验机系统。

方法二:将"试验测控系统V1.0"安装光盘放入光盘驱动器,稍等片刻,打开光盘,双击"Setup.msi", 出现如下的界面:

|   |     | The second                   |                   |         |    |
|---|-----|------------------------------|-------------------|---------|----|
|   | F ń | <b>战(凹)</b><br>,许用户更改已安新     | 专的组件。             |         |    |
| Ĭ |     | 复(P)<br>复最近的安装状态<br>捷方式和注册表现 | §中的错误 - 修正丢<br>页。 | 失或损坏的文件 | ÷. |
| ľ | 3   | <b>除(R)</b><br>您的计算机删除       | 式验测控系统。           |         |    |

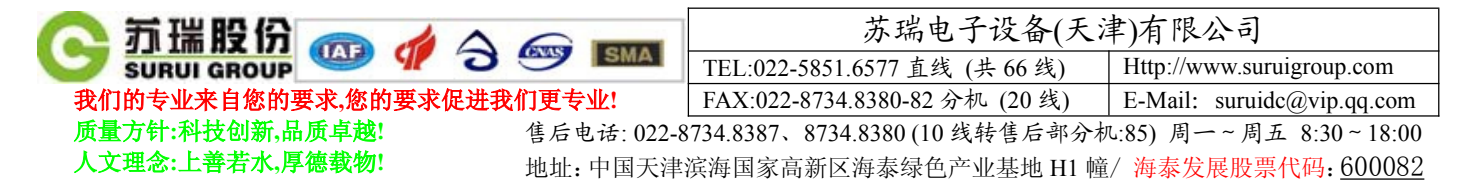

选择"删除(R)"后,单击"下一步",出现如下的界面:

| 异试验测控系统 安装                                |                                |
|-------------------------------------------|--------------------------------|
| <b>删除试验测控系统</b><br>您已选择从您的计算机删除程序。        | $\odot$                        |
| 单击 "删除" 来从您的计算机删除<br>置,单击 "上一步"。单击 "取消" } | 试验测控系统。 如果想复查或更改您的安装设<br>昆出向导。 |
|                                           |                                |
|                                           |                                |
| Advanced Installer                        | (< )→ (5) 冊(2) 取消              |

按"删除(R)"后,开始从计算机中删除程序,完成后出现如下所示的界面:

| 🕞 试验测控系统 安装 |                         | X |
|-------------|-------------------------|---|
| $\odot$     | 正在完成 试验测控系统 安装向导        |   |
|             | 单击 "完成" 按钮退出安装向导。       |   |
|             |                         |   |
|             | <上一步(B) <b>完成(F)</b> 取消 |   |

| 🔼 范瑞股份 🥽 🦽 🛆 🥽 🚃            | 苏瑞电子设备(天)                      | 聿)有限公司                     |
|-----------------------------|--------------------------------|----------------------------|
| SURUI GROUP                 | TEL:022-5851.6577 直线 (共 66 线)  | Http://www.suruigroup.com  |
| 我们的专业来自您的要求,您的要求促进我们更专业!    | FAX:022-8734.8380-82 分机 (20 线) | E-Mail: suruidc@vip.qq.com |
| 质量方针:科技创新,品质卓越! 售后电话: 022-8 | 3734.8387、8734.8380(10线转售后部分材  | L:85) 周一~周五 8:30~18:00     |
| 人文理念:上善若水,厚德载物! 地址:中国天津;    | 滨海国家高新区海泰绿色产业基地 H1 幢           | / 海泰发展股票代码:600082          |

第三章 界面功能说明

# 一、界面的概况

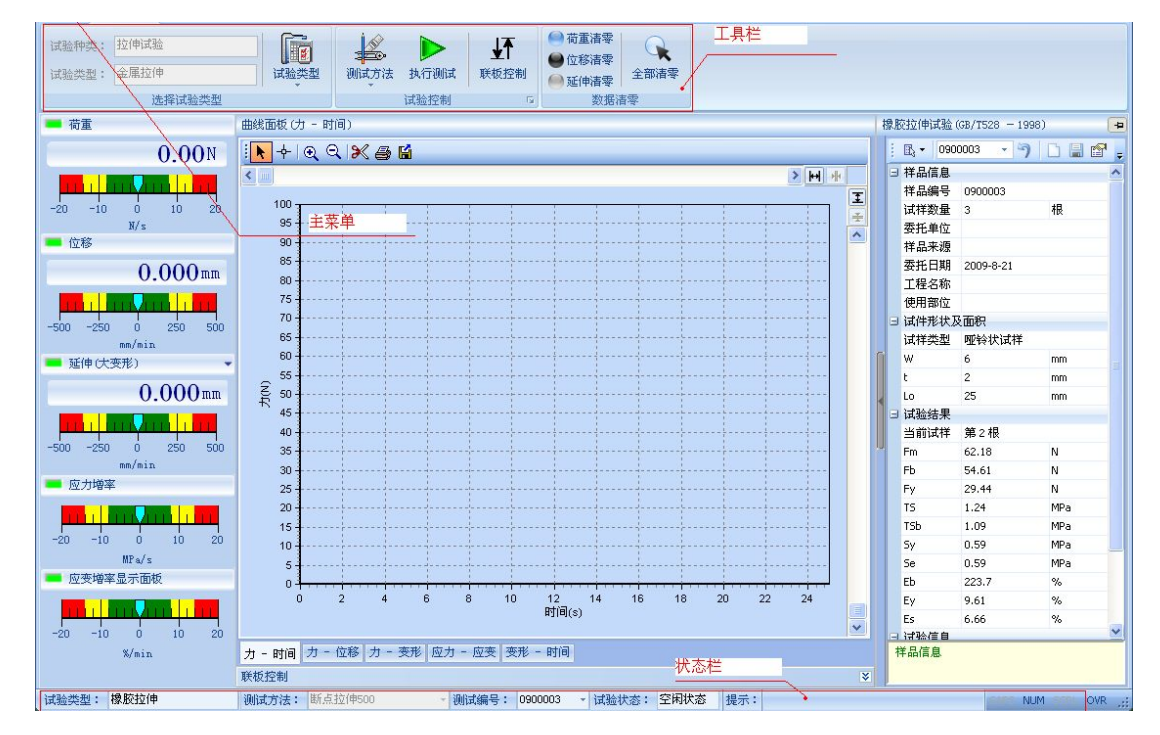

#### (一)主菜单

#### (二)工具栏

工具栏的样式如下所示:

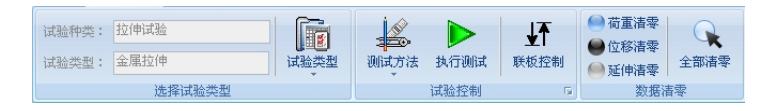

工具栏分为开始试验和试验数据两种。开始试验可以设置试验类型和试验方法。在试验前控制联板位 置和数据清零。按下"执行测试"后,当仪器成功处于联机状态时,仪器按设置定的测试方法来控制电机 的运行,试验做完后,程序自动保存试验数据。

#### (三)快捷工具栏

苏瑞电子设备(天津)有限公司

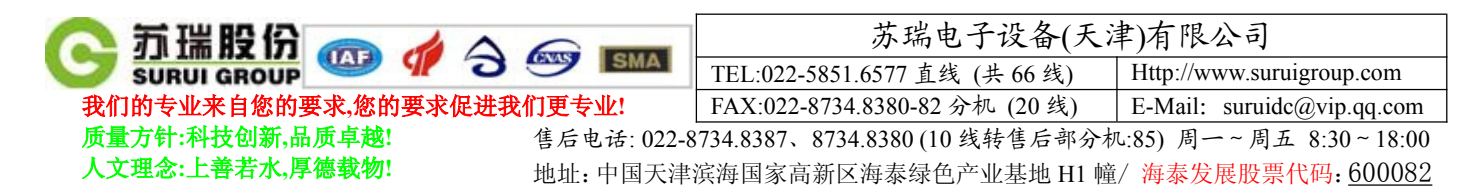

快捷工具栏的样式如下所示:

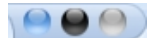

可以快速的进行各传感器的清零动作。

(四)状态栏

状态栏是指示当前程序所处于的工作状态。

试验类型: 橡胶拉伸 测试方法: 断点拉(中500 · 测试编号: 0900003 · 试验状态: 空闲状态 提示: CMA AUM 500 OVR

- 二、新建试验
- (一) 在开始试验下新建试验

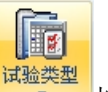

1. 在工具栏中,点击 按钮,打开如下图所示的列表:

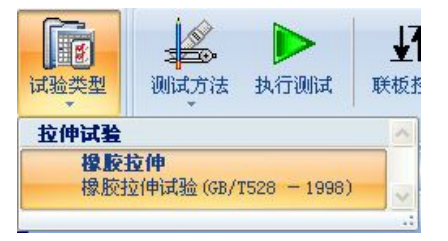

2. 选择试验类型要新建的试验类型后,在下图所示工具栏中点击 上按钮

| 榻 | B                       | を拉伸は   | 式验( | GB/T52 | 28 - | 199 | B) |   | ( | -12 |
|---|-------------------------|--------|-----|--------|------|-----|----|---|---|-----|
| Ĩ | j 🖪 🔹 0900003 🔹 🥱 🗋 📓 😭 |        |     |        |      |     |    | Ţ |   |     |
|   | 3                       | ∃ 样品信息 |     |        |      |     |    |   |   |     |
|   |                         | 样品编    | 号   | 09000  | 003  |     |    |   |   |     |
|   |                         | 试样数    | 量   | 3      |      |     |    | 根 |   |     |
|   | 1                       | 委托单    | 恤   |        |      |     |    |   |   |     |
|   |                         | 样品来源   |     |        |      |     |    |   |   |     |
|   |                         | 委托E    | 期   | 2009-  | 8-21 |     |    |   |   |     |

3. 填写样品信息后,按下工具栏中的 上按钮,保存数据。

#### (二) 在试验数据下新建试验

开始测试 试验数据 帮助

1. 点击"试验数据",进入"试验数据"模式,"试验数据"的主界面如下图所示:

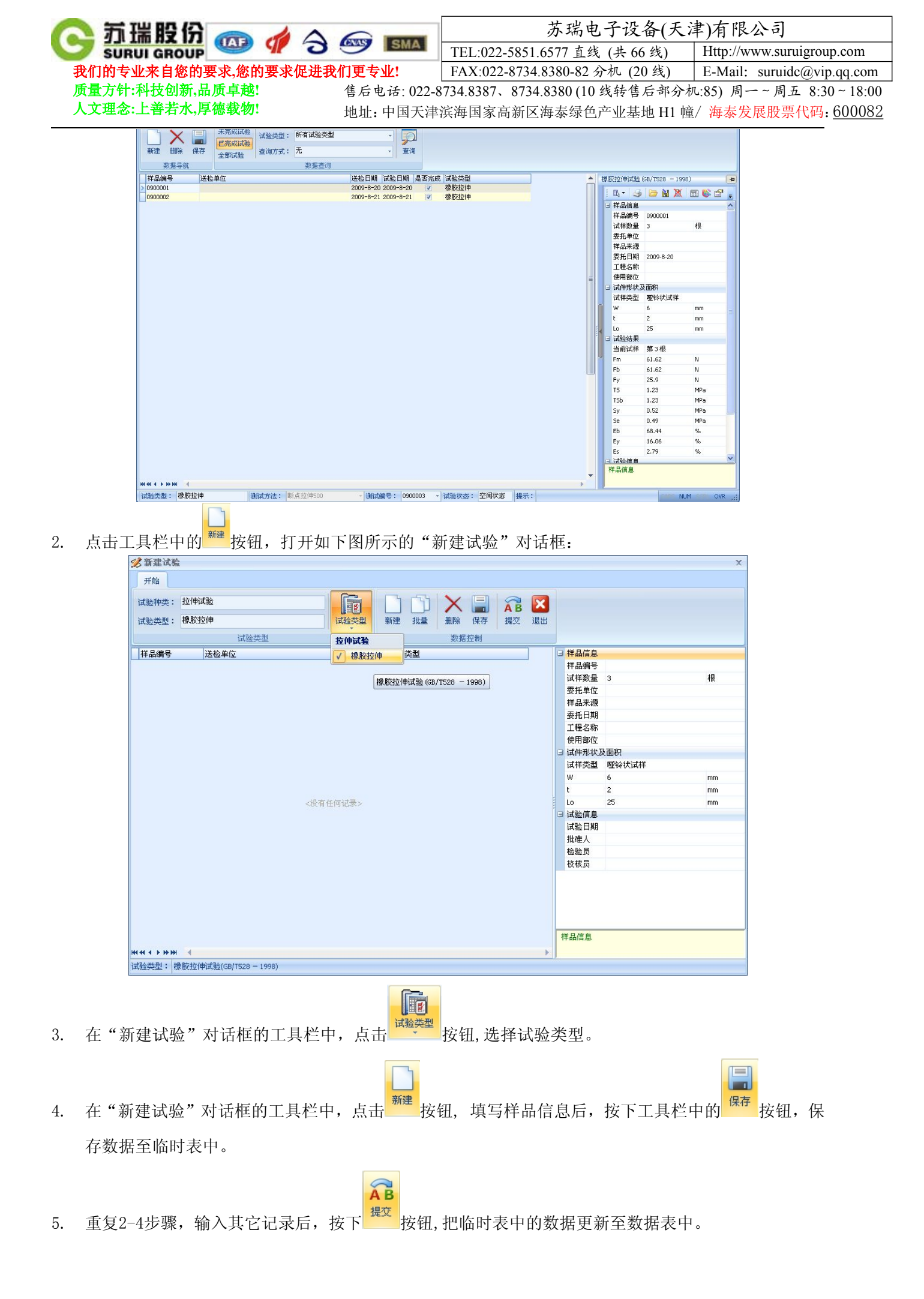

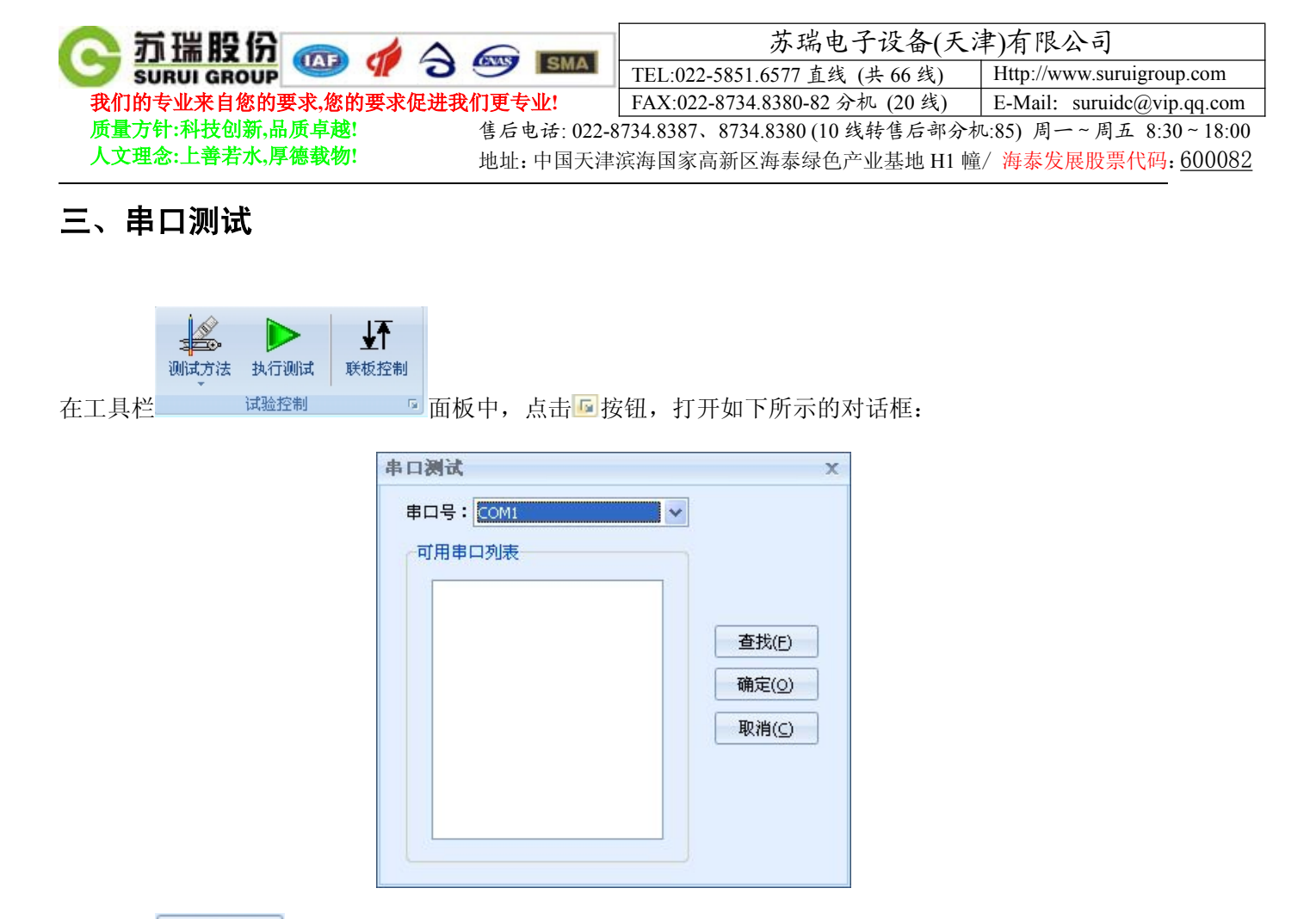

- 1. 按下 查找(E) 按钮,开始查找可用的串口。
- 2. 在可用串口中选择串口或直接在串口号列表中选择串口。
- 3. 按下 确定(Q) 按钮,保存用户所选择的串口。

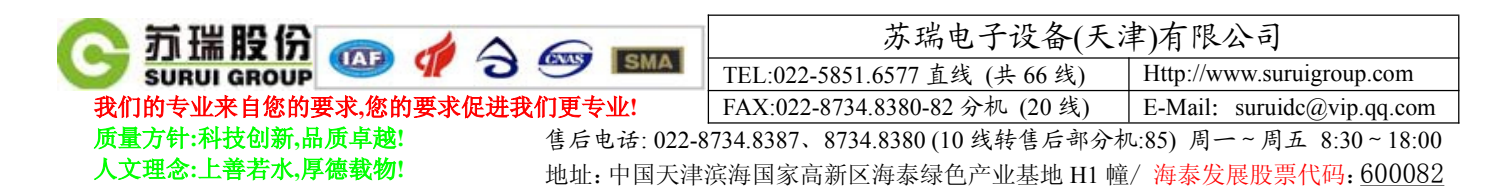

### 四、联板控制

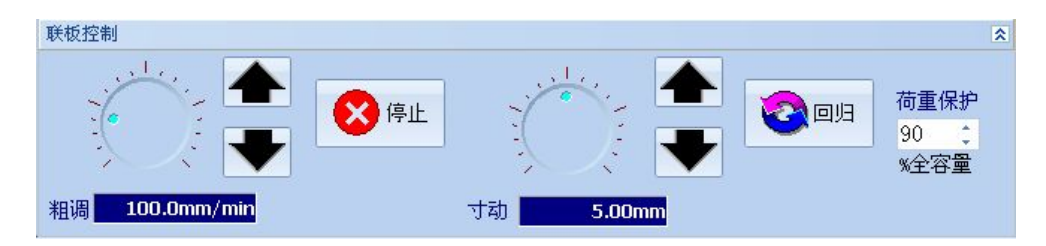

# (一) 联板位置粗调

- 1. 移动鼠标至 刻度点,按下鼠标左键不放,移动鼠标来调整联板的移动速率。
- 2. 根据当前联板位置,选择联板移动的方向后,按下相应的向上或向下的按钮。
- 3. 当联板快要到预期的位置时,按下"停止"按钮。

# (二) 联板位置寸动

- 1. 移动鼠标至 70 刻度点,按下鼠标左键不放,移动鼠标来调整联板的寸动位移。
- 2. 根据当前联板位置,选择联板移动的方向后,按下相应的向上或向下的按钮。
- 3. 当联板到达预期的位置时,电机自动停止。

## (三) 联板位置回归

按下"回归"按钮时,电机启动调整联板至位移的零点。

#### (四) 荷重保护

当荷重达到满量程的百分之多少时,开始进行保护。

#### 五、数据清零

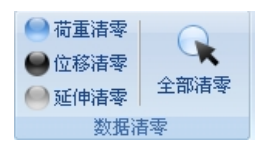

在试验前,根据实际需要,按下相应的清零按钮,对传感器进行清零。

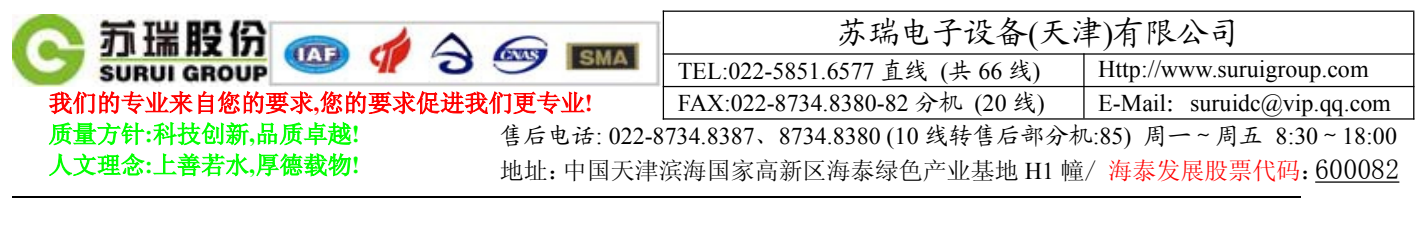

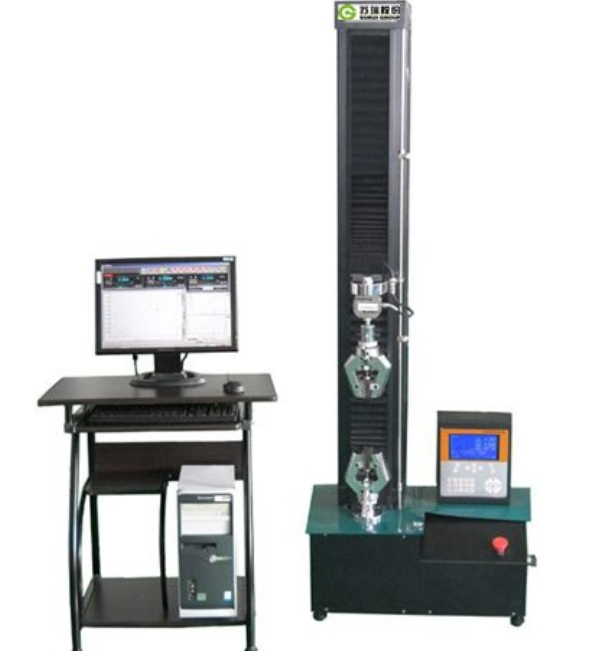

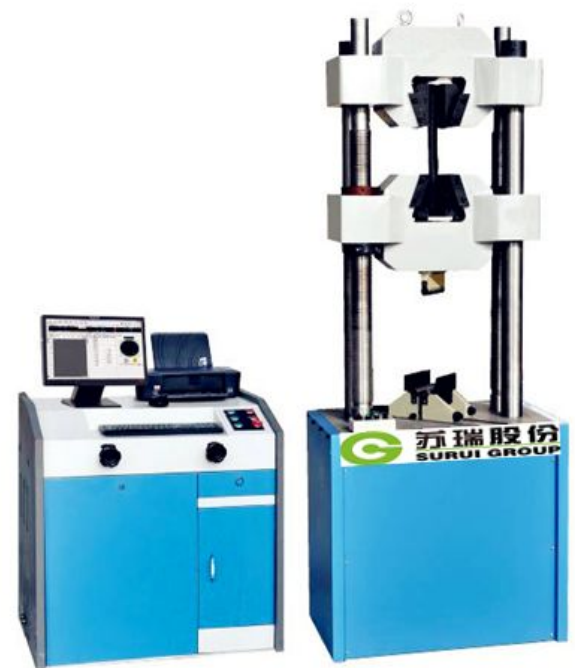

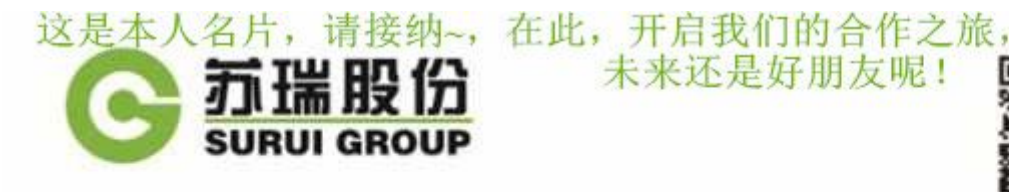

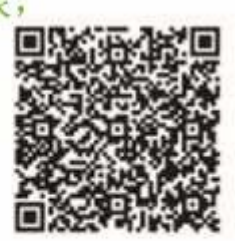

万安锋 电池事业部

#### 苏瑞电子设备(天津)有限公司 中国 天津滨海国家高新区海泰绿色产业基地H1幢 P:300384 M:13302126381 T:022-5851.6577 022-8734.8387-81 F: 022-8734.8380-82 Email:suruidc@vip.qq.com Http://www.suruigroup.com 拥抱梦想 启动未来